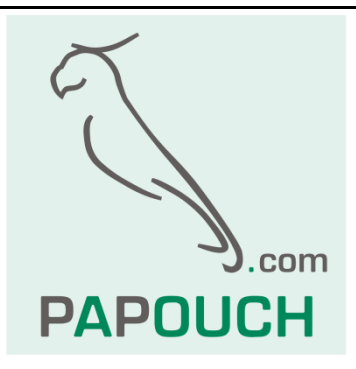

# měřící převodník

# AD4USB

# 4x vstup pro měření unifikovaného signálu

0 - 10 V, 0 - 20 mA, 4 - 20 mA

komunikace i napájení přes USB

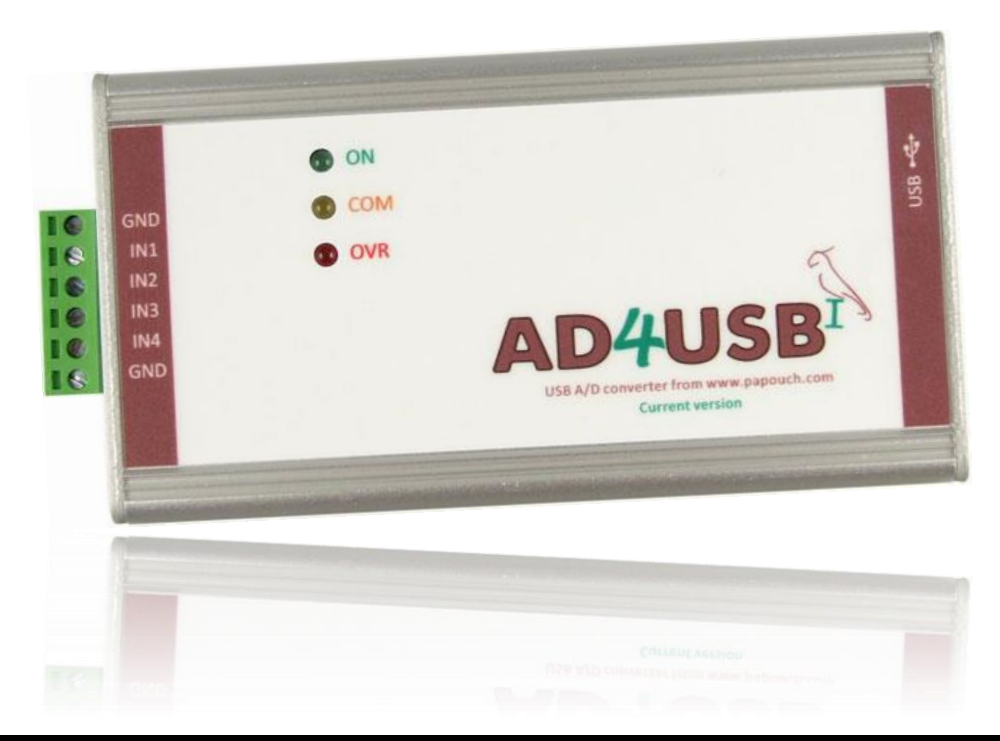

# AD4USB

# Katalogový list

Vytvořen: 5.6.2007 Poslední aktualizace: 13.1 2017 10:46 Počet stran: 24 © 2017 Papouch s.r.o.

# Papouch s.r.o.

Adresa:

Strašnická 3164/1a 102 00 Praha 10

Telefon:

+420 267 314 268

Fax:

+420 267 314 269

Internet:

www.papouch.com

E-mail:

papouch@papouch.com

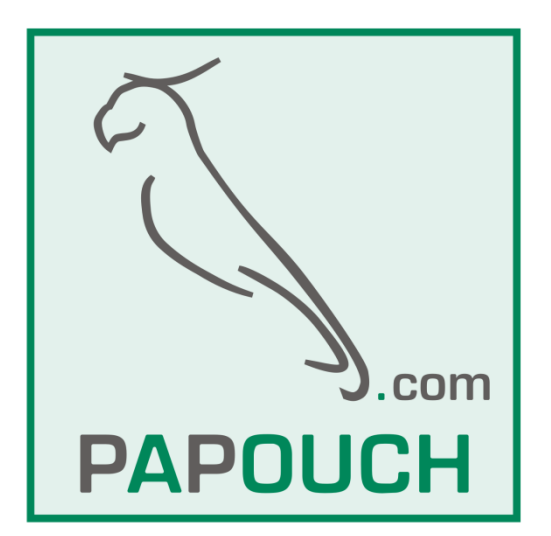

# OBSAH

| Základní informace                                       | . 4 |
|----------------------------------------------------------|-----|
| Popis                                                    | . 4 |
| Aplikace                                                 | . 4 |
| Vlastnosti                                               | . 4 |
| Blokové schéma a činnost                                 | . 5 |
| Příklady zapojení                                        | . 6 |
| Měření napětí                                            | . 6 |
| Čidla s výstupem 0 až 20 mA a s vlastním napájením       | . 6 |
| Čidla s výstupem 4 až 20 mA, napájená po proudové smyčce | . 6 |
| Zapojení konektorů                                       | . 7 |
| Měřící svorky                                            | . 7 |
| USB                                                      | . 7 |
| Instalace                                                | . 8 |
| Instalace ovladačů v OS Windows                          | . 8 |
| Změna čísla sériového portu                              | 15  |
| Technické parametry                                      | 18  |
| Možná provedení                                          | 19  |
| Indikace                                                 | 20  |
| Kompletní popis komunikačního protokolu                  | 20  |

# ZÁKLADNÍ INFORMACE

#### Popis

Měřící modul AD4USB je čtyřvstupový A/D převodník, který měří až čtyři proudové signály 0(4) až 20 mA nebo napětí 0 až 10 V. Naměřené hodnoty předává digitálně do nadřízeného systému. AD4USB komunikuje přes USB, ze kterého je i napájen.

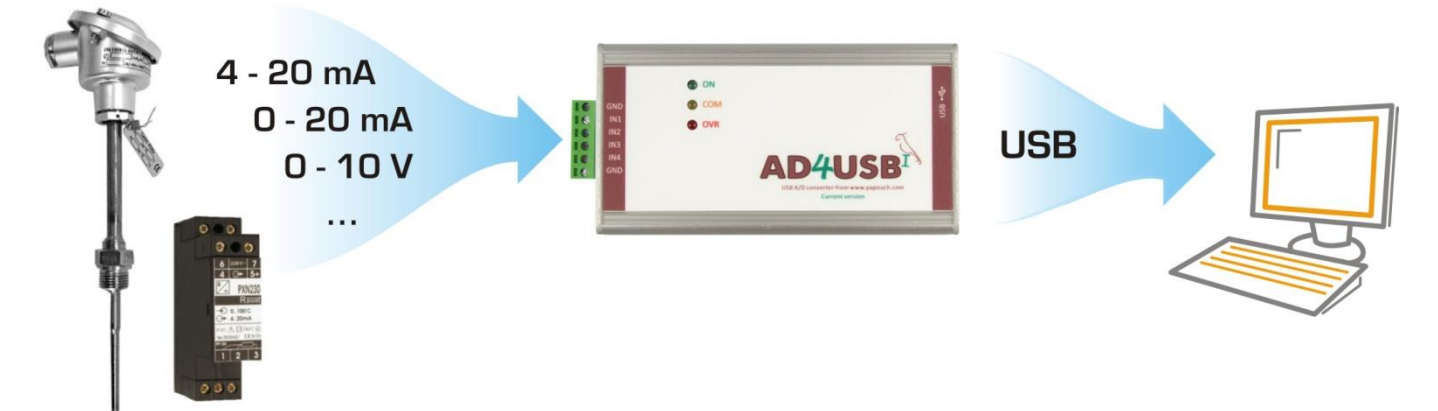

#### Aplikace

- Měření hodnot z čidel a snímačů s napěťovým nebo proudovým výstupem.
- Čtení senzorů, jejichž výstupem je unifikovaný proudový signál
- Digitalizace měření z čidel výšky hladiny, tlaku, teploty, vzdálenosti, apod.

#### Vlastnosti

- Čtyři analogové vstupy pro proud nebo napětí
- Měřící rozsah rozdělen na 10 000 dílků
- Plné galvanické oddělení měřící části od napájení a komunikačních linek
- Měření provádí multiplexovaný 16 bit sigma-delta A/D převodník
- Maximální rychlost měření každého vstupu je 500 ms
- Dva režimy měření:
  - Jednorázové měření na vyžádání odešle z každého vstupu jednu naměřenou hodnotu.
  - Kontinuální měření v zadaném intervalu periodicky měří všechny vstupy. Naměřené údaje průběžně odesílá komunikační linkou.
- Komunikace přes USB protokoly Spinel nebo Modbus RTU.
- Měřící software Wix pro zobrazení a ukládání teplot pro Windows
- Napájení 5 V z USB

# **BLOKOVÉ SCHÉMA A ČINNOST**

Měřící část je kompletně galvanicky oddělena od USB.

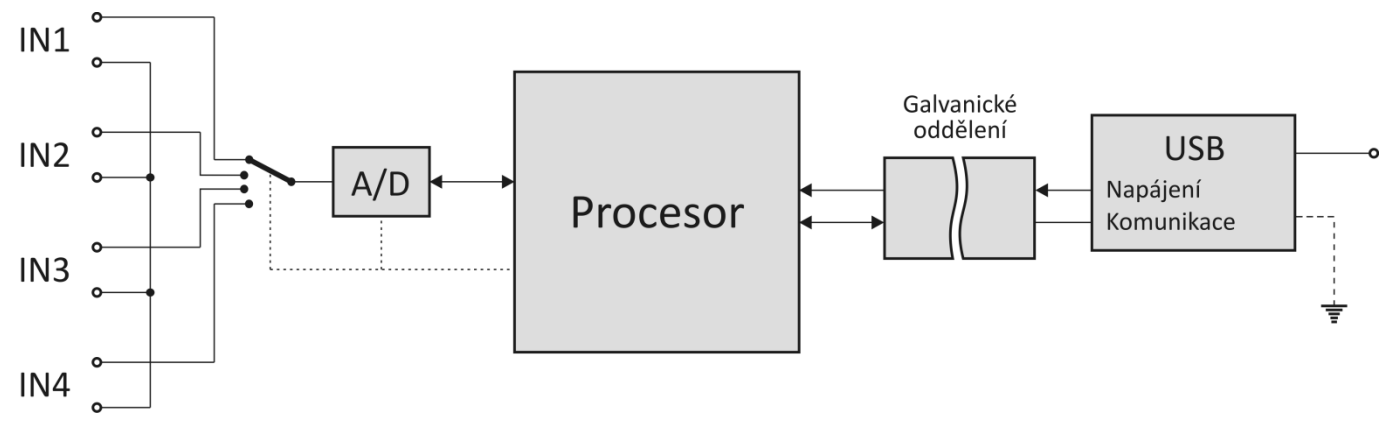

obr. 1 – blokové schéma AD4USB

Měřicí přístroj AD4USB používá pro měření jeden přepínaný sigma-delta A/D převodník. Po zapnutí napájecího napětí provede procesor inicializaci A/D převodníku a nastaví parametry přístroje podle údajů v paměti. Pak začne cyklicky měřit hodnoty napětí na analogových vstupech a výsledky ukládá do své paměti.

V režimu kontinuálního měření posílá AD4USB naměřené hodnoty v zadaném intervalu.

### PŘÍKLADY ZAPOJENÍ

Na následujících obrázcích jsou příklady konkrétních zapojení AD4USB. Vstupy jsou ve všech případech kompletně galvanicky odděleny od napájení.

#### Měření napětí

Ukázka připojení zdroje napětí ke svorkám na AD4USB.

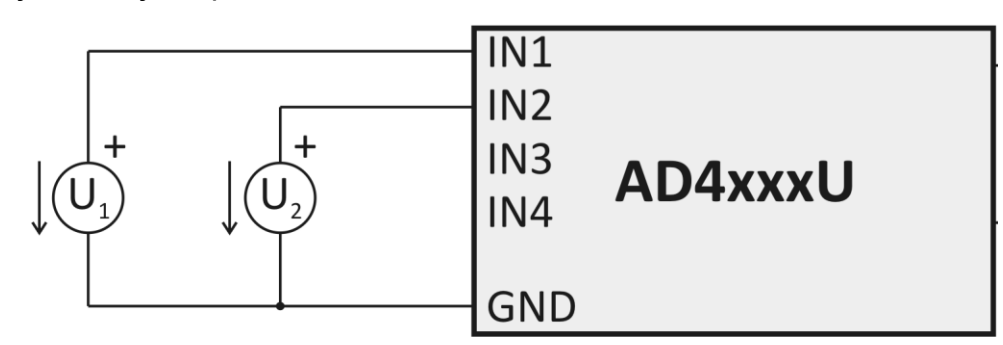

obr. 2 – Měření napětí

#### Čidla s výstupem 0 až 20 mA a s vlastním napájením

Čidla s proudovým výstupem lze připojit přímo ke vstupům s proudovým rozsahem a napájet je z vlastního zdroje napětí.

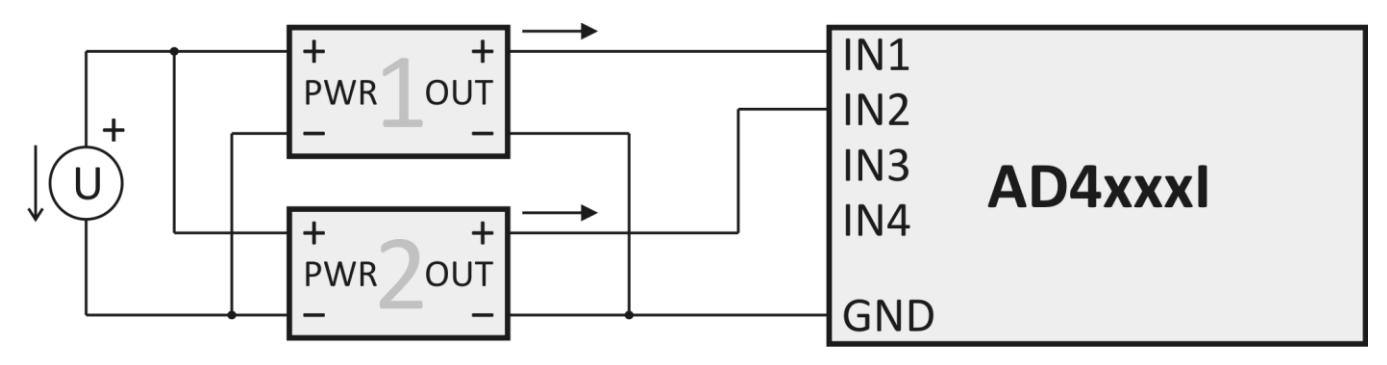

obr. 3 – Proudová čidla s vlastním napájením

#### Čidla s výstupem 4 až 20 mA, napájená po proudové smyčce

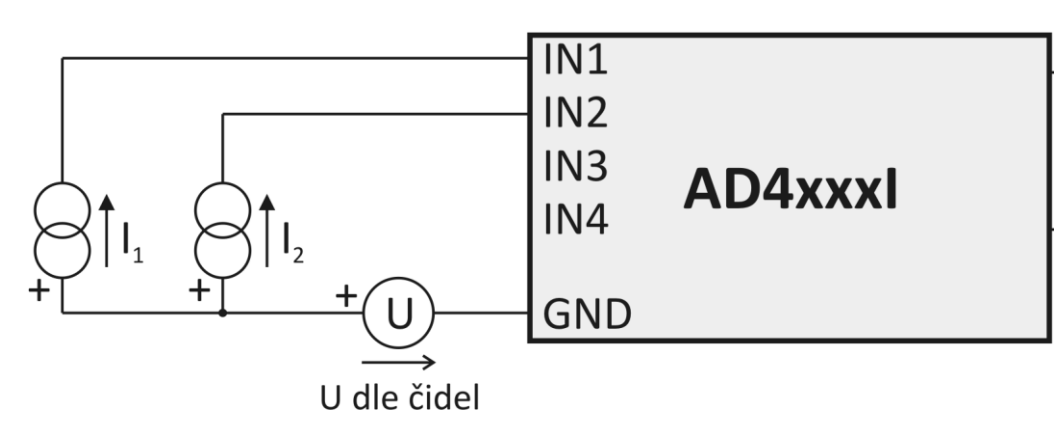

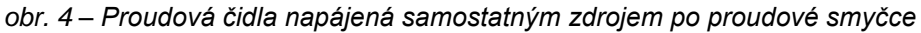

### ZAPOJENÍ KONEKTORŮ

#### První zapojení

Při prvním zapojení zařízení nejdříve připojte měřící svorky a poté sběrnici USB. Po připojení USB konektoru k PC nainstalujte ovladače pro AD4USB podle postupu na následující straně.

#### Měřící svorky

<u>Upozornění:</u> Typy vstupů (napěťové nebo proudové) jsou neměnné a je nutné je specifikovat při objednání zařízení. Dodatečně je možné je změnit pouze servisním zásahem u výrobce.

Měřící svorkovnice je šestinásobná svorkovnice na obr. 5. Jsou na ní vyvedeny čtyři vstupy a dvě zemní svorky.

Všechny čtyři měřící vstupy mají společnou zem, vyvedenou na bocích svorkovnice. Tato zem je galvanicky oddělena od ostatních zemních svorek na zařízení.

Měřící svorky jsou určeny pro měření napětí nebo proudu. Vodiče se připojují jednotlivě a fixují se utažením šroubu (šroub s hlavou pro plochý šroubovák 2,5 mm).

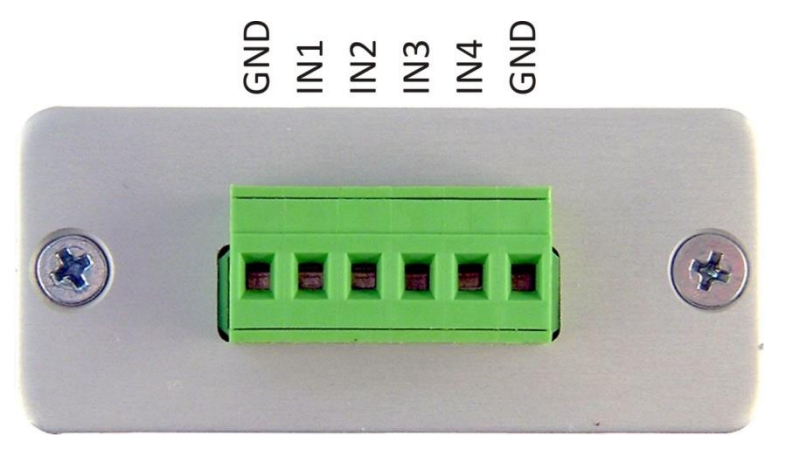

obr. 5 – měřící svorky

#### USB

Sběrnice USB slouží pro napájení i komunikaci. Připojuje se ke konektoru typu B z obr. 6. Pro připojení je vhodné použít USB kabel pro připojení USB zařízení (typ A – B).

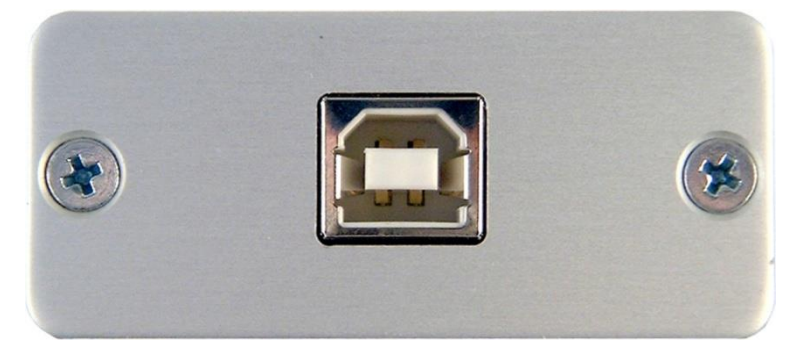

obr. 6 – USB konektor

### INSTALACE

#### Instalace ovladačů v OS Windows

(Následující postup je přesným návodem pro OS Windows Vista. V předchozích systémech Windows 2000 a XP je postup podobný.<sup>1</sup>)

 Po připojení USB kabelu k AD4USB se rozsvítí zelená kontrolka ON a v systému se spustí průvodce "Nalezen nový hardware". V něm klepněte na "Vyhledat a nainstalovat ovladač".

| Nalezen nový hardware                                                                                                    |
|----------------------------------------------------------------------------------------------------|
| Systém Windows potřebuje nainstalovat ovladač zařízení<br>Papouch DRAK6 USB.                                               |
| Vyhledat a nainstalovat ovladač (doporučeno)<br>Systém Windows vás provede procesem instalace ovladače daného<br>zařízení. |
| Opakovat dotaz později<br>Systém Windows znovu zobrazí dotaz po příštím připojení tohoto<br>zařízení nebo přihlášení.      |
| Nezobrazovat znovu tuto zprávu pro toto zařízení<br>Dokud nenainstalujete ovladač, nebude zařízení fungovat.               |
| Storno                                                                                                    |

obr. 7 – Nalezen nový hardware<sup>2</sup>

<sup>&</sup>lt;sup>1</sup> Popis instalace USB ovladačů pro OS Windows XP je popsán například v dokumentaci k převodníku SB485. Tato dokumentace je ke stažení na www.papouch.com na stránce SB485. Postup je shodný – v systémových dialozích je pouze jako instalované zařízení uveden převodník SB485.

<sup>&</sup>lt;sup>2</sup> Obrazovky z instalace mají v popiscích uveden název DRAK6 USB, což je starší název pro AD4USB.

 Nyní budete službou "Řízení uživatelských účtů" vyzváni k potvrzení této akce. V okně klepněte na "Pokračovat".

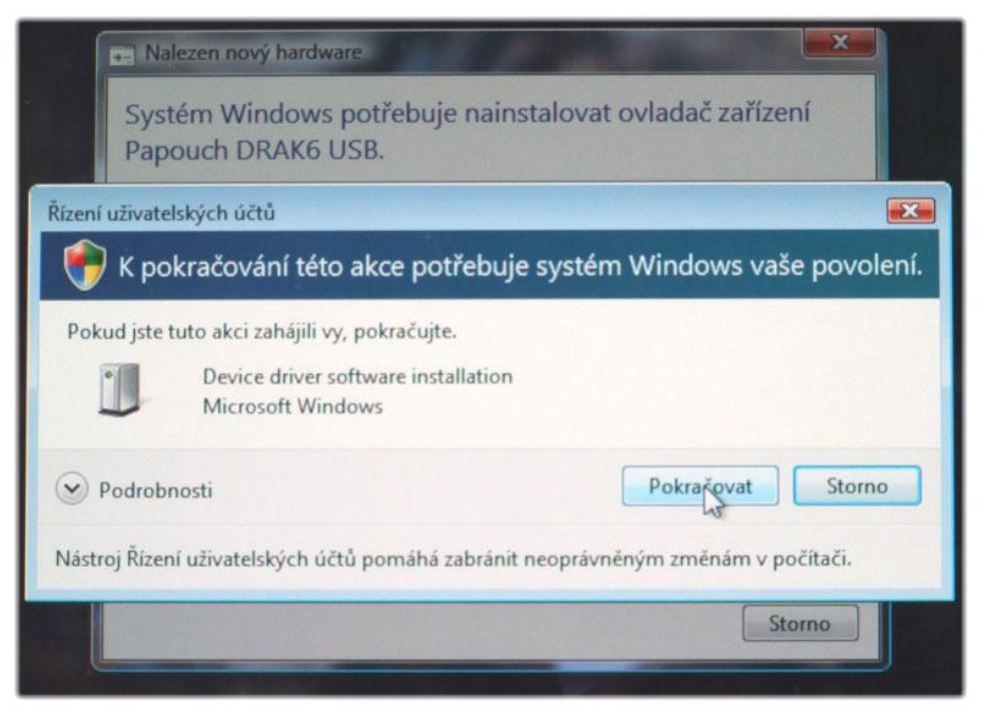

obr. 8 – Řízení uživatelských účtů

3) Nyní se operační systém pokusí automaticky najít ovladač.

| J Instalace softwaru ovladače      |                                  |
|------------------------------------|----------------------------------|
| Instalace softwaru ovladače zaříze | ní                               |
|                                    |                                  |
| Papouch DRAK6 USB                  | Prohledávání webu Windows Update |
|                                    |                                  |
|                                    |                                  |
|                                    | 7                                |
|                                    | Zavrit                           |

obr. 9 – Automatické hledání ovladače na WEBu Windows Update

 Když se ovladač nepodaří nalézt automaticky, zobrazí se okno z obr. 10. V něm klepněte na "Disk nemám. Jaké jsou další možnosti?".

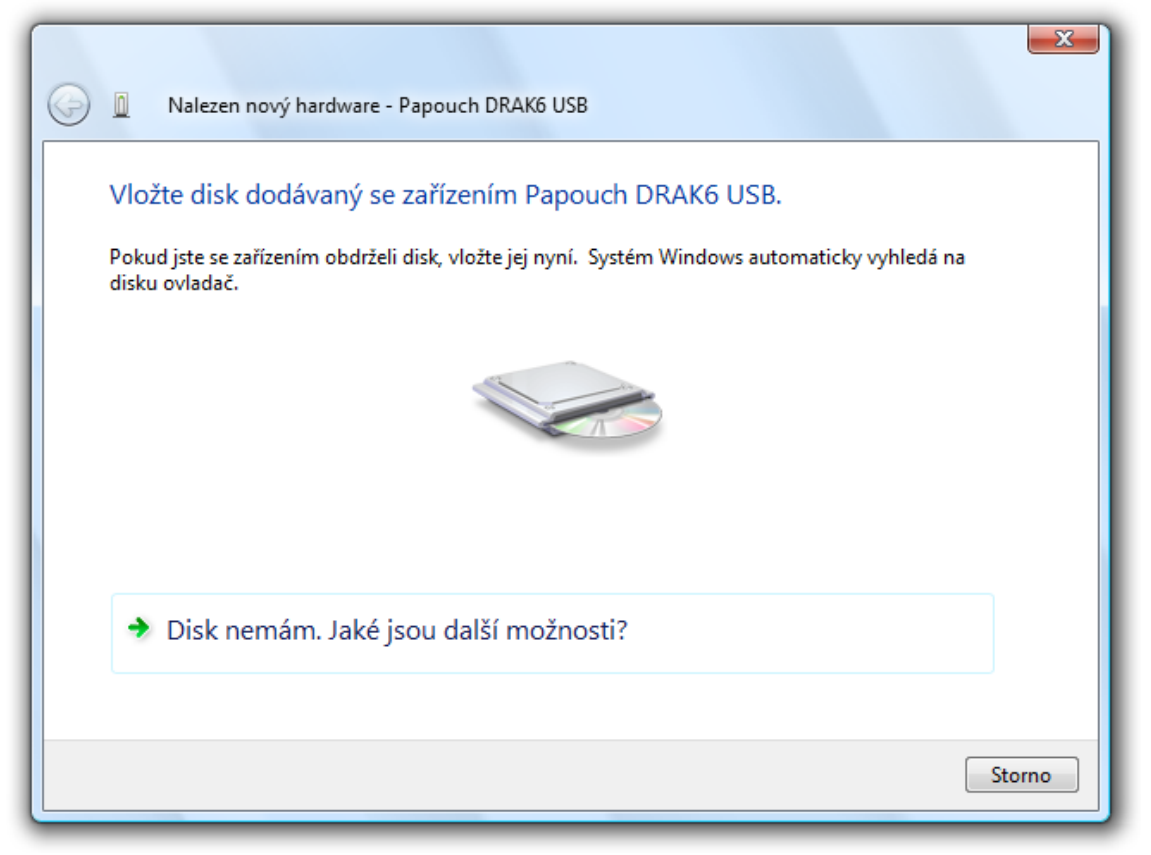

obr. 10 – Ovladač se nepodařilo automaticky nalézt

5) Nyní vyberte "Vyhledat ovladač v počítači".

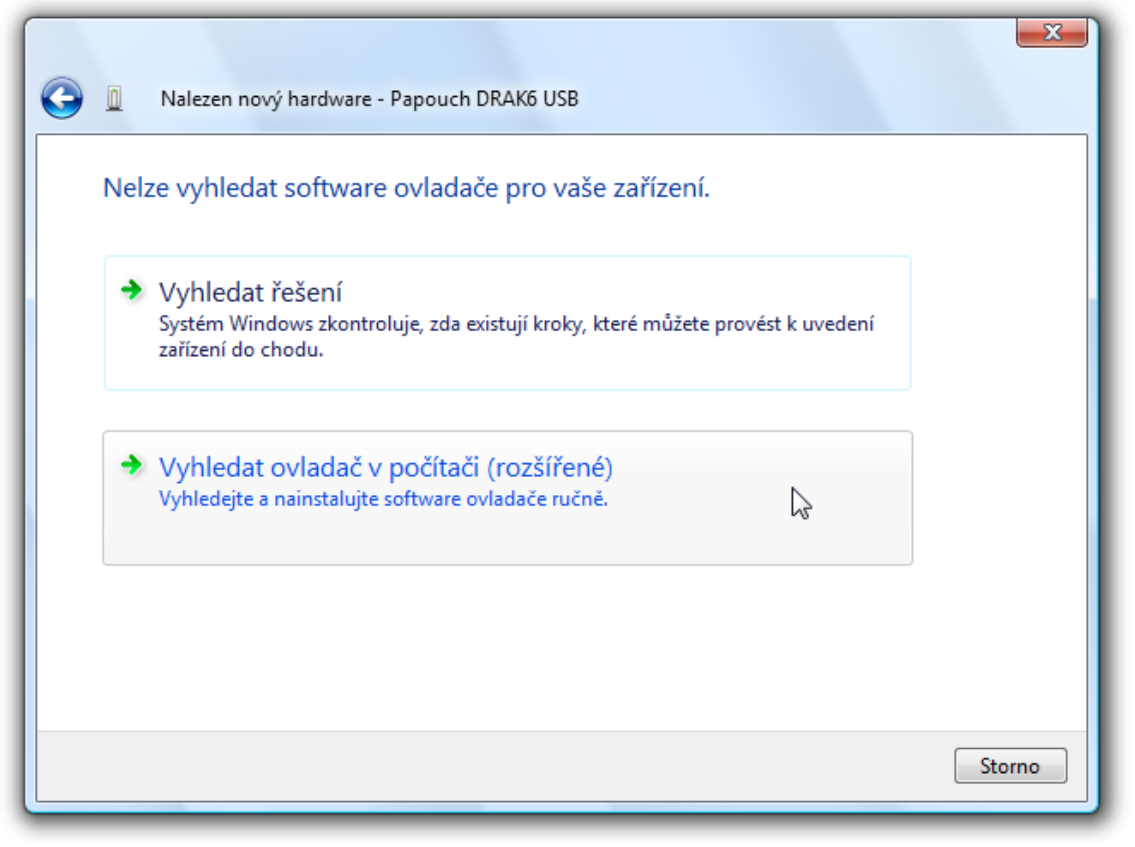

obr. 11 – Pokyn k ručnímu vyhledání ovladače

6) Nyní najděte adresář s USB ovladači na dodaném CD nebo stáhněte USB ovladače z domácí stránky zařízení AD4USB na <u>http://www.papouch.com/</u>.

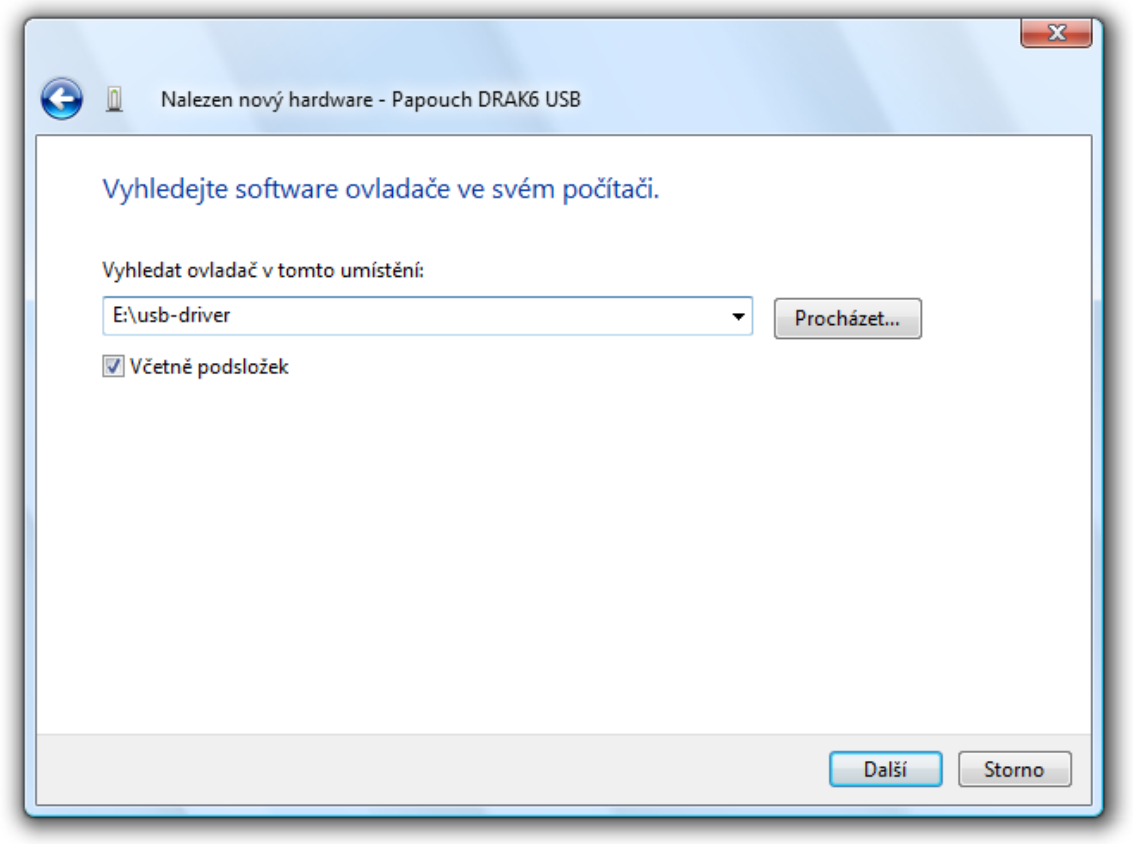

obr. 12 – Nalezení ovladačů

 Než začne instalace, zobrazí se dotaz centra zabezpečení systému, jestli se skutečně má ovladač instalovat. Klepněte na "Přesto nainstalovat tento software".

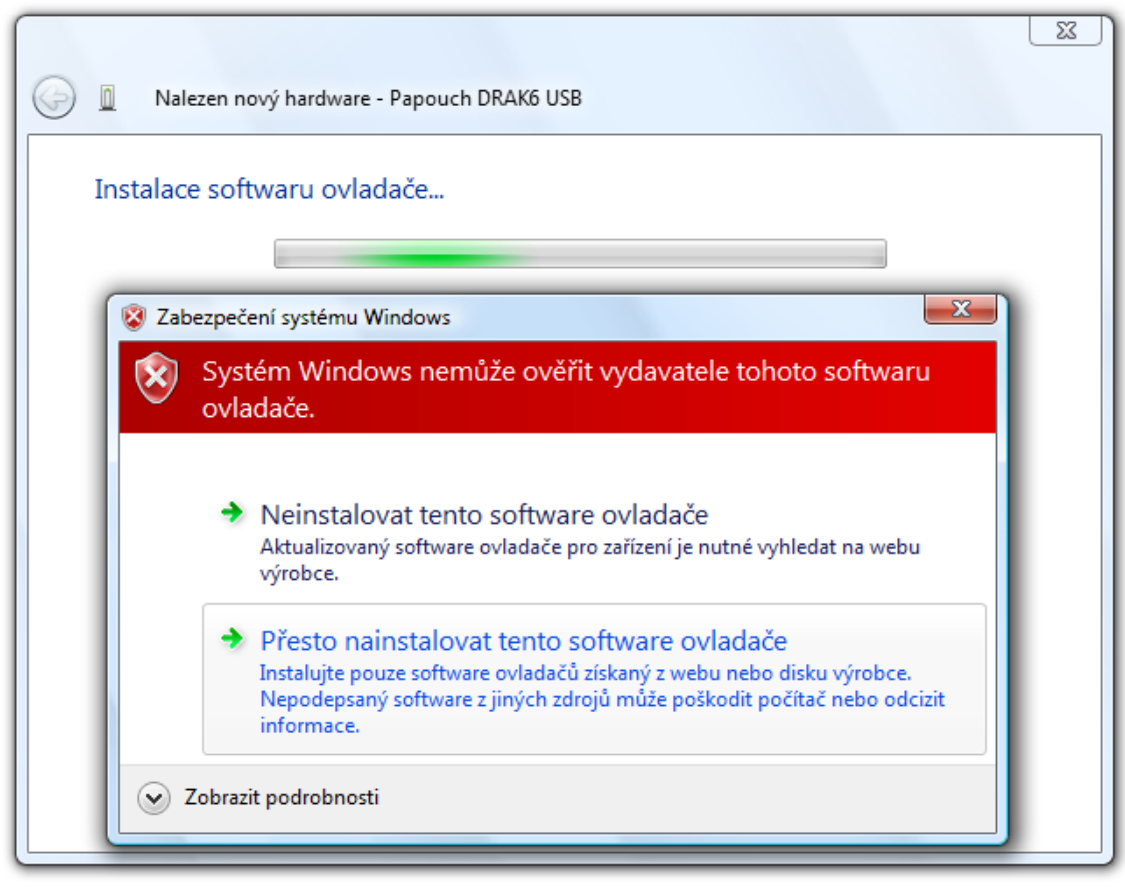

obr. 13 – Dotaz centra zabezpečení

8) Tímto je ukončena instalace USB driveru. Pokračuje se instalací virtuálního portu...

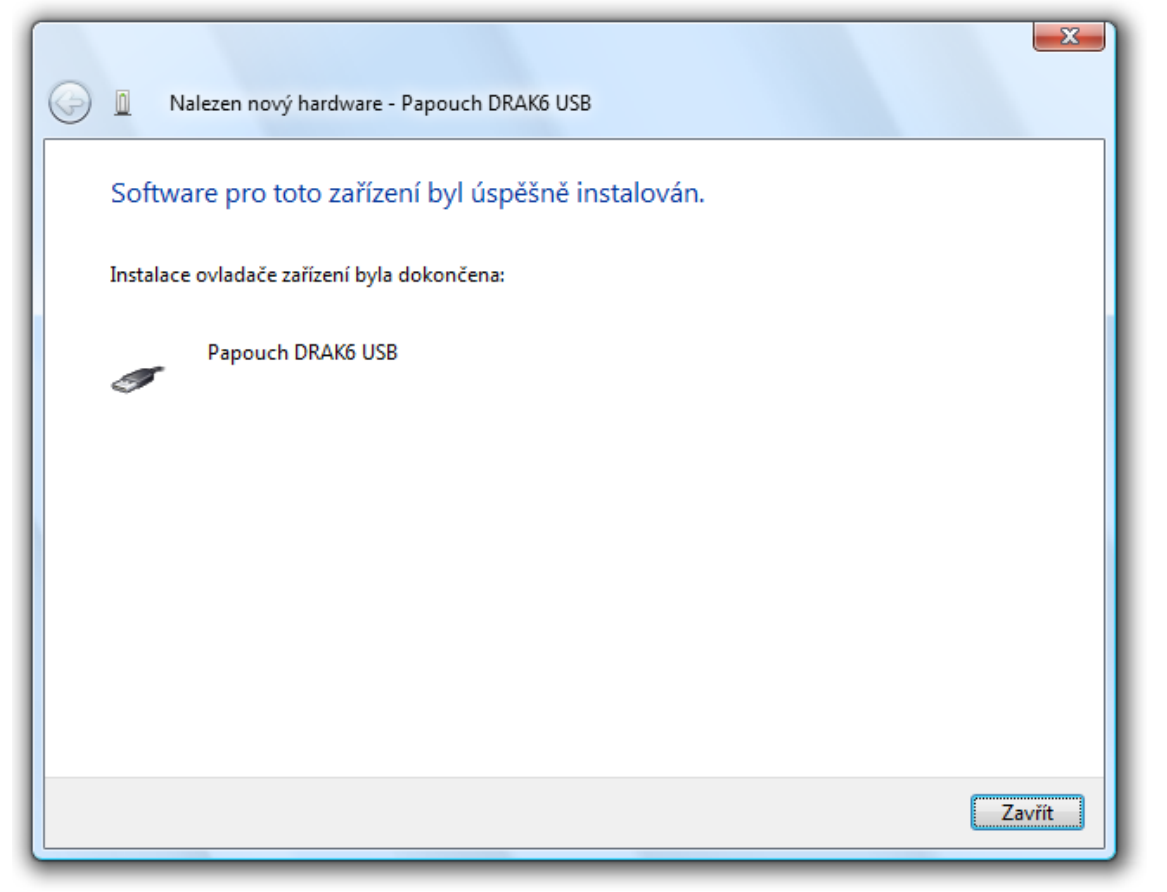

obr. 14 – Instalace USB ovladače byla dokončena

 Nebyl nalezen ovladač pro virtuální port. Klepněte na "Disk nemám. Jaké jsou další možnosti?".

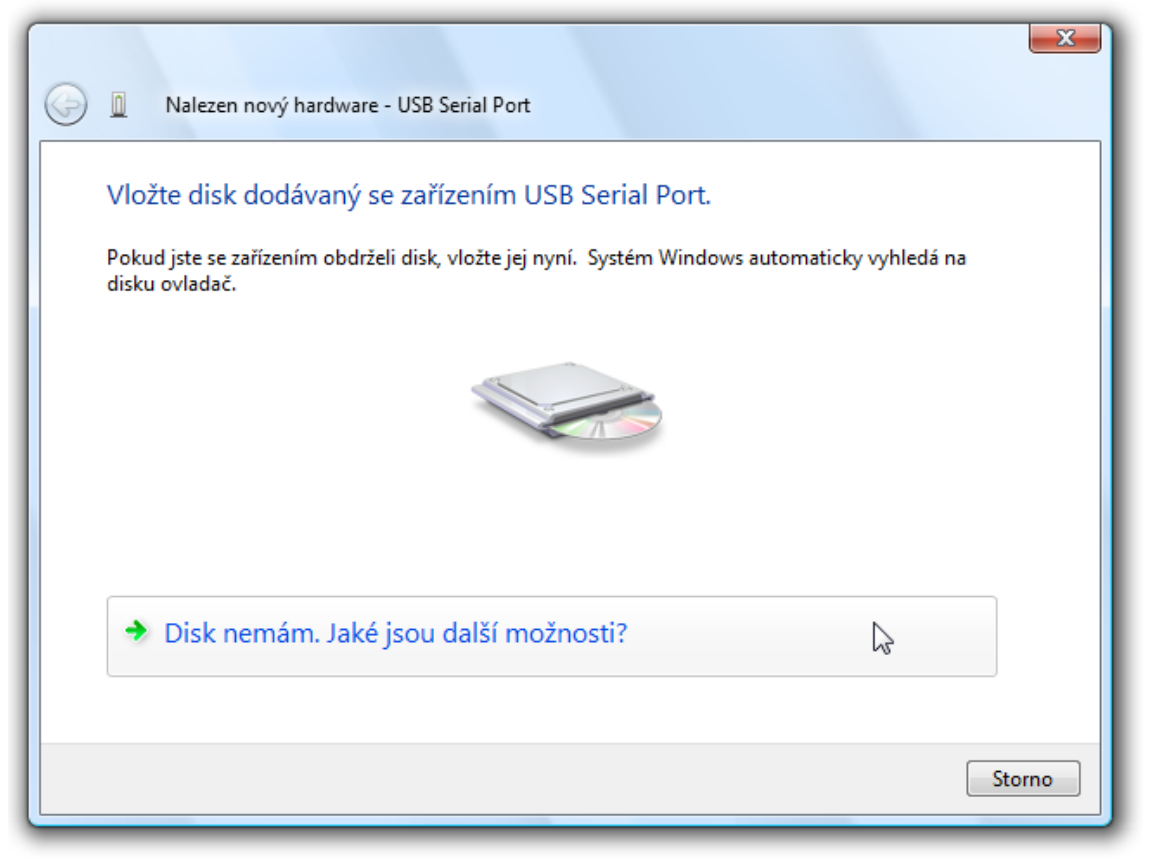

obr. 15 – Ovladač se nepodařilo automaticky nalézt

10)Nyní vyberte "Vyhledat ovladač v počítači".

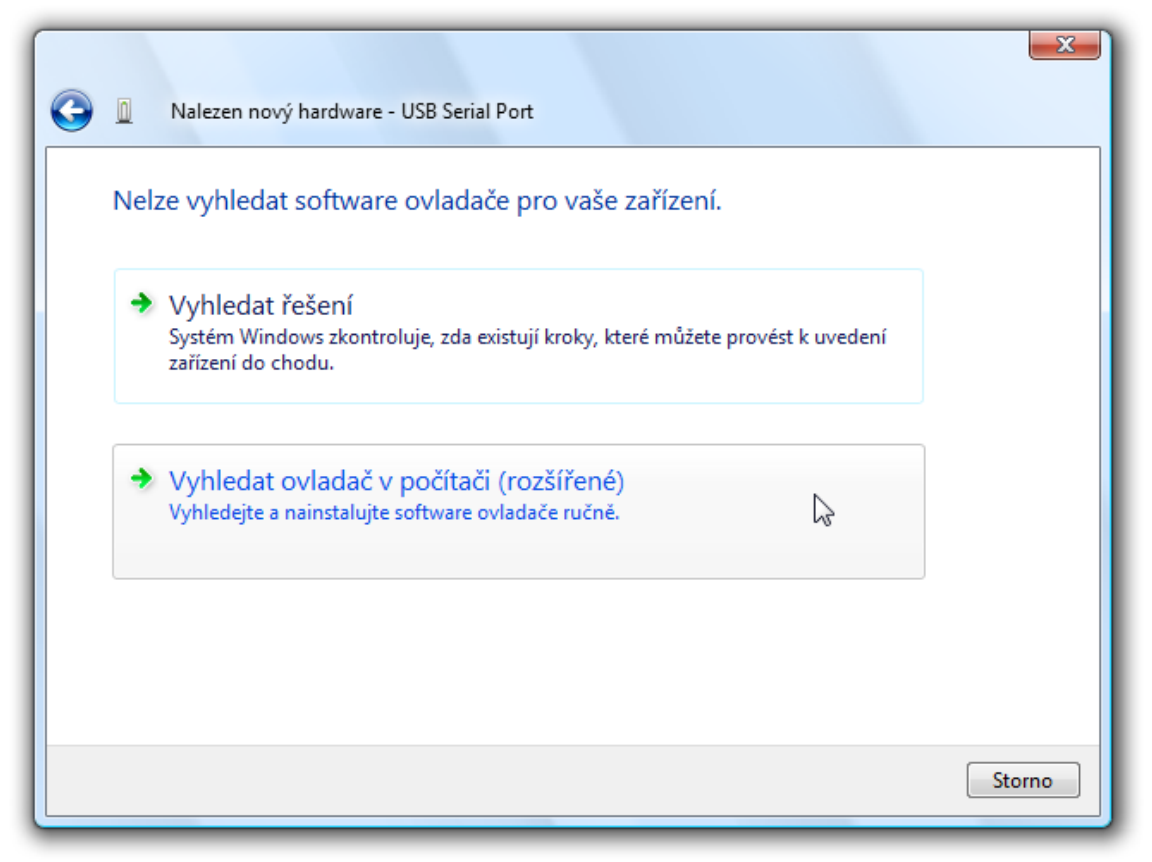

obr. 16 – Pokyn k ručnímu vyhledání ovladače

11)Nyní najděte adresář s ovladači na dodaném CD nebo stáhněte ovladače z domácí stránky zařízení AD4USB na <u>http://www.papouch.com/</u>.

| Salezen nový hardware - USB Serial Port        | x      |
|------------------------------------------------|--------|
| Vyhledejte software ovladače ve svém počítači. |        |
| Vyhledat ovladač v tomto umístění:             |        |
| E:\usb-driver    Procházet                     |        |
| ▼ Včetně podsložek                             |        |
| Další                                          | Storno |

#### obr. 17 – Nalezení ovladačů

12)Než začne instalace, zobrazí se dotaz centra zabezpečení systému, jestli se skutečně má ovladač instalovat. Klepněte na "Přesto nainstalovat tento software".

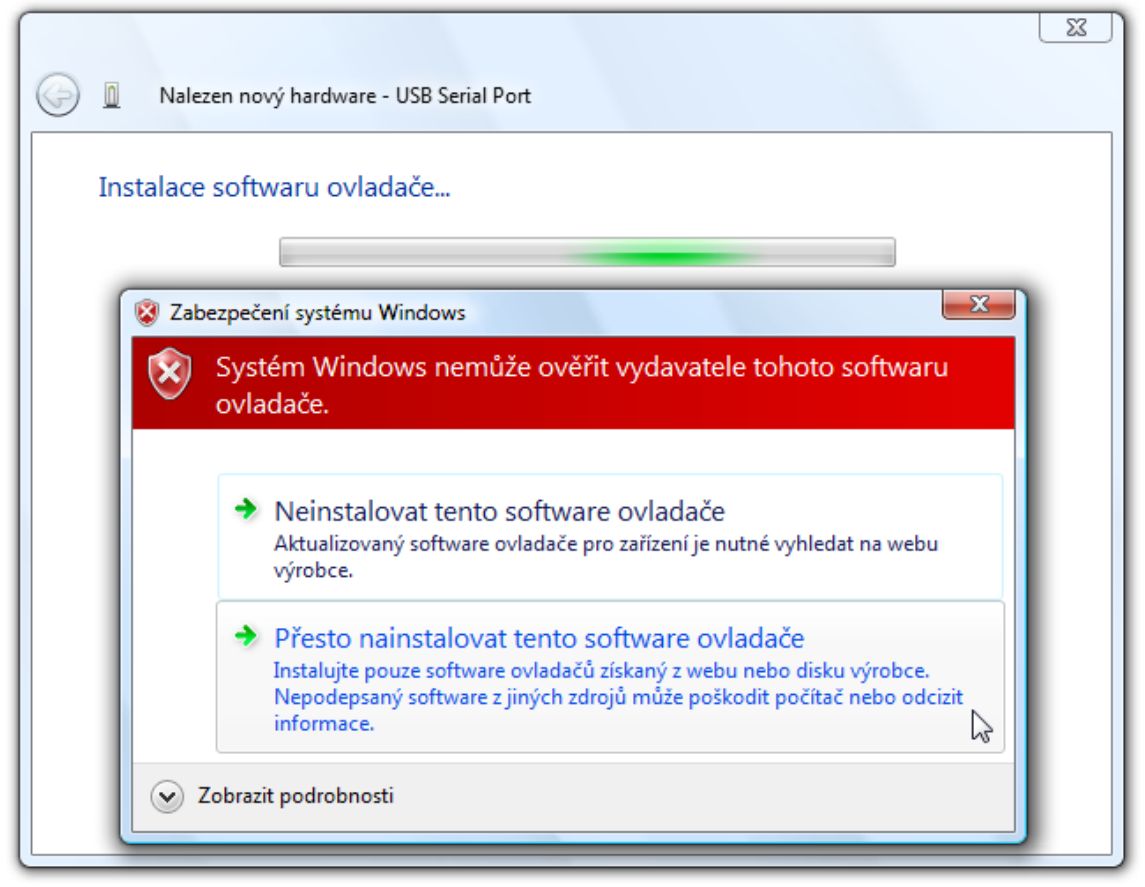

obr. 18 – Dotaz centra zabezpečení

13)Tímto je instalace ovladačů ukončena.

| Part (COM3)                                        |        |
|----------------------------------------------------|--------|
| Software pro toto zařízení byl úspěšně instalován. |        |
| Instalace ovladače zařízení byla dokončena:        |        |
| USB Serial Port                                    |        |
|                                                    |        |
|                                                    |        |
|                                                    |        |
|                                                    |        |
| C                                                  | Zavřít |
|                                                    | 24711  |

obr. 19 – Úspěšný konec instalace

### Změna čísla sériového portu

Při instalaci je zařízení přiřazeno nejbližší neobsazené číslo portu z intervalu 1 až 255. Někdy může být potřeba číslo portu změnit. Postupujte podle následujících bodů.

 Otevřete Správce zařízení. Rozbalte položku "Porty (COM a LPT)" a klepněte pravým tlačítkem myši na položku "USB Serial Port" a vyberte "Vlastnosti".

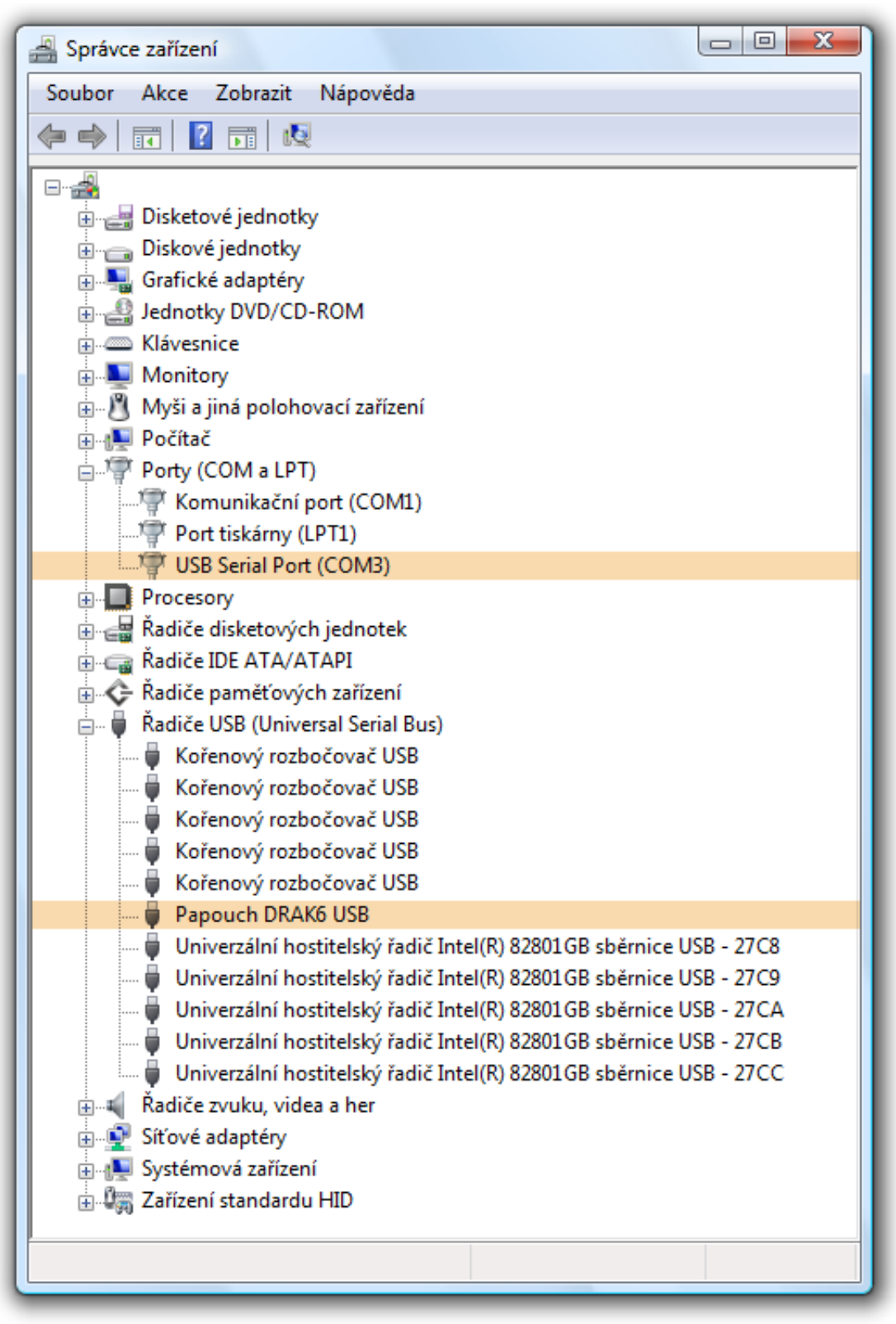

obr. 20 – Správce zařízení – položky patřící k zařízení AD4USB (dříve DRAK6 USB)

# AD4USB

2) Objeví se okno z obr. 21. Zde vyberte záložku "Port Settings", kde klepněte na "Advanced…".

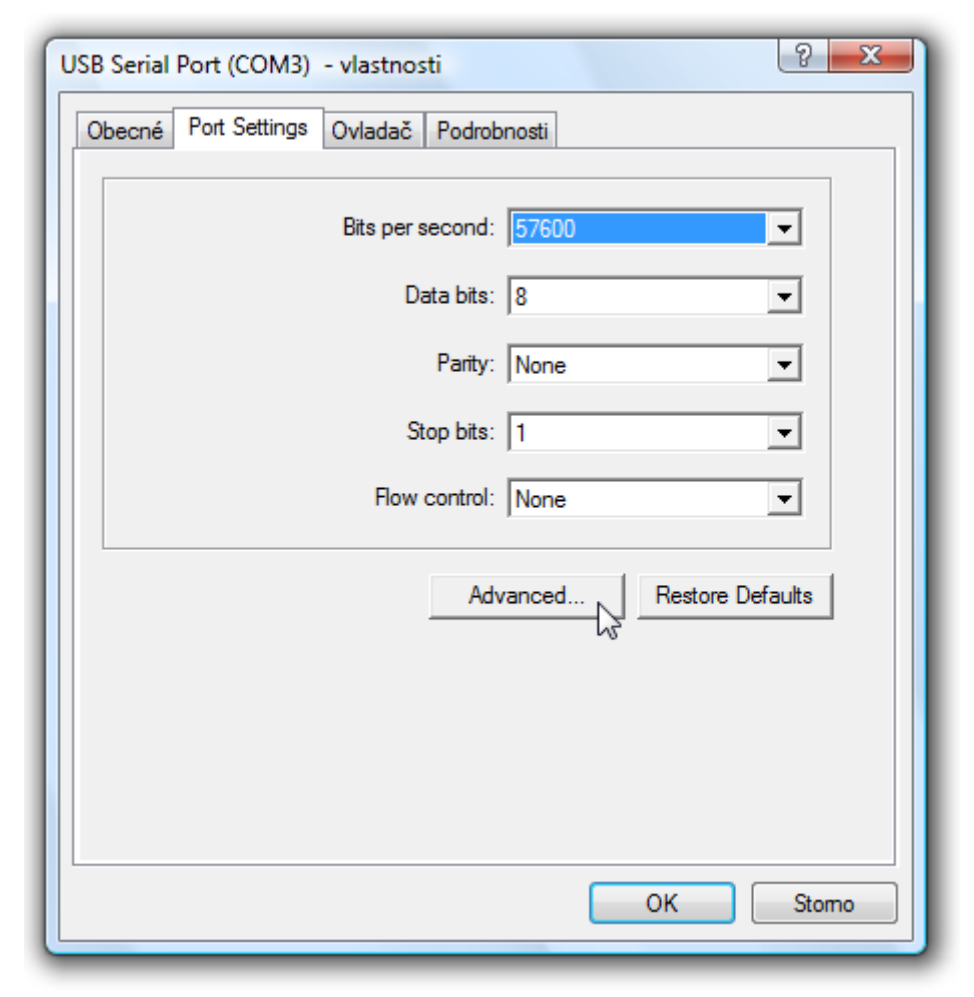

obr. 21 – Port Settings

3) V okně z obr. 22 je v horní části položka "COM Port Number". Zde je zobrazeno aktuální číslo portu COM. V poli pro výběr je možné přiřadit AD4USB port s číslem od 1 do 255. (Pokud chcete přiřadit port, který využívá jiné zařízení, bude změna provedena a původnímu zařízení se přiřadí jiný port.)

| Advanced Settings for COM3                                                                                                    |                                                                                                    | ? ×                      |
|----------------------------------------------------------------------------------------------------|----------------------------------------------------------------------------------------------------|--------------------------|
| COM Port Number: COM3  USB Transfer Sizes COM4 COM5 Select lower settingCOM6  Select higher settings for faster performance. Receive (Bytes): 4096 Transmit (Bytes): 4096            | paud rates.                                                                                                    | OK<br>Cancel<br>Defaults |
| BM Options<br>Select lower settings to correct response problems.<br>Latency Timer (msec): 16 •<br>Timeouts<br>Minimum Read Timeout (msec): 0 •<br>Minimum Write Timeout (msec): 0 • | Miscellaneous Options<br>Serial Enumerator<br>Serial Printer<br>Cancel If Power Off<br>Event On Surprise Removal<br>Set RTS On Close<br>Disable Modem Ctrl At Startup |                          |

obr. 22 – Rozšířené nastavení pro virtuální COM port

- 4) Klepněte na "OK". Zavřete také ostatní okna. V některých případech je třeba restartovat počítač, aby mohla být změna provedena.
- 5) AD4USB nyní pracuje s novým číslem portu.

# TECHNICKÉ PARAMETRY

#### Analogové vstupy:

|   | Počet analogových vstupů                                                                                                    | . 4                                                                                                    |
|---|----------------------------------------------------------------------------------------------------|----------------------------------------------------------------------------------------------------|
|   | Typ vstupů                                                                                                    | . unipolární                                                                                                    |
|   | Napěťový vstupní rozsah                                                                                                    | . 0 – 10 V; 10 000 dílků                                                                                                    |
|   | Maximální dovolené vstupní napětí                                                                                                    | 5 až +30 V                                                                                                    |
|   | Vstupní impedance napěťové verze                                                                                                    | . 1 MΩ (100 kΩ / 1 V)                                                                                                    |
|   | Proudové vstupní rozsahy                                                                                                    | . 0 – 20 mA; 4 – 20 mA; 10 000 dílků                                                                                                 |
|   | Kalibrace                                                                                                    | . 10 000 dílků/rozsah                                                                                                    |
|   | Rozlišení A/D převodníku                                                                                                    | . 16 bitů                                                                                                    |
|   | Maximální nelinearita                                                                                                    | . 10 dílků                                                                                                    |
|   | Maximální chyba nuly                                                                                                    | . 10 dílků                                                                                                    |
|   | Maximální chyba rozsahu                                                                                                    | . 10 dílků                                                                                                    |
|   | Maximální rychlost měření                                                                                                    | . 406 ms (všechny kanály)                                                                                                    |
|   | Způsob kalibrace                                                                                                    | . softwarově <sup>3</sup>                                                                                                    |
| Ř | ídící rozhraní:                                                                                                    |                                                                                                    |
|   | Тур                                                                                                    | . USB verze 1.1 (USB 2.0 kompatibilní)                                                                                               |
|   | Konektor                                                                                                    | . typu B                                                                                                    |
|   | Komunikační protokol                                                                                                    | . Spinel nebo Modbus RTU                                                                                                    |
|   | Výchozí protokol                                                                                                    | . Spinel                                                                                                    |
|   | Komunikační rychlost                                                                                                    | 115 200 Bd (neměnná)                                                                                                    |
|   |                                                                                                    |                                                                                                    |
|   | Počet datových bitů                                                                                                    | .8                                                                                                    |
|   | Počet datových bitů<br>Parita                                                                                                    | . 8<br>. bez parity                                                                                                    |
|   | Počet datových bitů<br>Parita<br>Počet stopbitů                                                                                                    | . 8<br>. bez parity<br>. 1                                                                                                    |
| N | Počet datových bitů<br>Parita<br>Počet stopbitů<br><b>apájení:</b>                                                                                                    | . 8<br>. bez parity<br>. 1                                                                                                    |
| N | Počet datových bitů<br>Parita<br>Počet stopbitů<br><b>apájení:</b><br>Napájení                                                                                                | . 8<br>. bez parity<br>. 1<br>. 5 V z USB                                                                                            |
| N | Počet datových bitů<br>Parita<br>Počet stopbitů<br><b>apájení:</b><br>Napájení<br>Proudový odběr                                                                              | . 8<br>. bez parity<br>. 1<br>. 5 V z USB<br>. typ. 60 mA                                                                            |
| N | Počet datových bitů<br>Parita<br>Počet stopbitů<br><b>apájení:</b><br>Napájení<br>Proudový odběr<br><b>statní:</b>                                                            | . 8<br>. bez parity<br>. 1<br>. 5 V z USB<br>. typ. 60 mA                                                                            |
| N | Počet datových bitů<br>Parita<br>Počet stopbitů<br><b>apájení:</b><br>Napájení<br>Proudový odběr<br><b>statní:</b><br>Pracovní teplota                                        | . 8<br>. bez parity<br>. 1<br>. 5 V z USB<br>. typ. 60 mA<br>20 °C až +70 °C                                                         |
| N | Počet datových bitů<br>Parita<br>Počet stopbitů<br><b>apájení:</b><br>Napájení<br>Proudový odběr<br><b>statní:</b><br>Pracovní teplota<br>Rozměry                             | . 8<br>. bez parity<br>. 1<br>. 5 V z USB<br>. typ. 60 mA<br>20 °C až +70 °C<br>. 104 mm × 55 mm × 24 mm                             |
| N | Počet datových bitů<br>Parita<br>Počet stopbitů<br><b>apájení:</b><br>Napájení<br>Proudový odběr<br><b>statní:</b><br>Pracovní teplota<br>Rozměry<br>Rozměry včetně konektorů | . 8<br>. bez parity<br>. 1<br>. 5 V z USB<br>. typ. 60 mA<br>20 °C až +70 °C<br>. 104 mm × 55 mm × 24 mm<br>. 121 mm × 55 mm × 24 mm |

<sup>&</sup>lt;sup>3</sup> Kalibrace přístroje je popsána v dokumentaci protokolu Spinel, která je ke stažení zde: <u>http://www.papouch.com/cz/shop/product/ad4usb-merici-prevodnik-s-usb/</u>

Hmotnost .....145 g

#### Možná provedení

#### Montáž:

- Bez držáku (standardní provedení)
- S držákem na lištu DIN

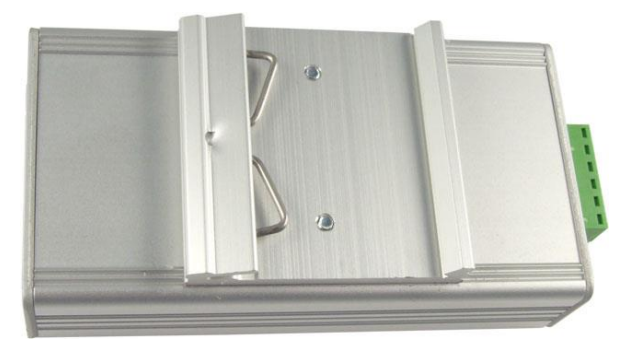

obr. 23 - AD4USB s držákem na lištu DIN

• S držákem na zeď

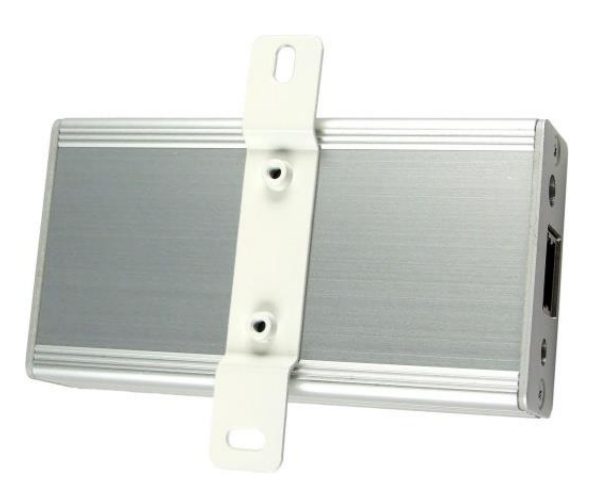

obr. 24 – AD4 s držákem na zeď

#### Vstupní rozsahy:

- 0 až 10 V (označení AD4USBU)
- 0 až 20 mA (označení AD4USBI)
- 4 až 20 mA (označení AD4USBI)
- na přání je možné dle objednávky dodat i jiný proudový nebo napěťový rozsah; možná je i kombinace více rozsahů v jednom přístroji (označení AD4USBC)

Neváhejte nás kontaktovat v případě dalších specifických požadavků na provedení a funkce modulu AD4USB.

### INDIKACE

Na zařízení jsou tři kontrolky indikující provozní stavy:

#### ON

Zelená kontrolka. Svítí při připojení napájecího napětí.

#### СОМ

Žlutá kontrolka. Blikne po inicializaci po zapnutí napájení, a také při komunikaci na USB.

#### OVR

Červená kontrolka. Bliká při překročení vstupního rozsahu některého kanálu.

Upozornění pro kanály s rozsahem 4 až 20 mA: Kontrolka bliká také při podtečení kanálu s proudovým rozsahem 4 až 20 mA. Podtečení indikuje proud nižší než 4 mA. To znamená, že podtečení je indikováno i při nepřipojeném čidle. (Protože proud je nulový.)

### KOMPLETNÍ POPIS KOMUNIKAČNÍHO PROTOKOLU

Kompletní popisy komunikačních protokolů Spinel a Modbus RTU, kterými AD4USB komunikuje jsou k dispozici ke stažení na webové stránce AD4USB.

# Papouch s.r.o.

Přenosy dat v průmyslu, převodníky linek a protokolů, RS232/485/422/USB/Ethernet/GPRS/ WiFi, měřicí moduly, inteligentní teplotní čidla, I/O moduly, elektronické aplikace dle požadavků.

#### Adresa:

Strašnická 3164/1a 102 00 Praha 10

#### Telefon:

+420 267 314 268

#### Fax:

+420 267 314 269

#### Internet:

www.papouch.com

#### E-mail:

papouch@papouch.com

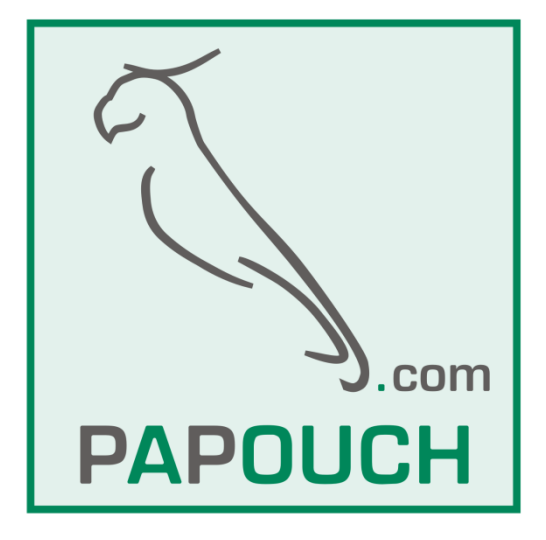